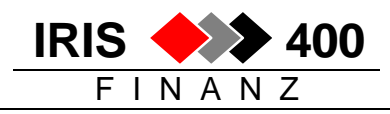

# Kopieren AS/400 Spoolfile (Liste) ins MS-Office

## 1. Einmalige Einrichtung

|                       | 🛯 🖥 Session A - [24 x 80]                                      |                                             | & Q Q Q 🗖 🔊 🖉 🔿 餐 🔶 🔶       | ()<br>()<br>()<br>()<br>()<br>()<br>()<br>()<br>()<br>() |
|-----------------------|----------------------------------------------------------------|---------------------------------------------|-----------------------------|----------------------------------------------------------|
|                       | Eile Edit Transfer Appearance Communication A                  | ∖s <u>s</u> ist <u>W</u> indow <u>H</u> elp |                             |                                                          |
| Finmeliae Finrichtung | PrtSorm Copy Paste Send Recv Display                           | Color Map Record Stop                       | Play Quit Clipbrd 🔗         | lex                                                      |
|                       | RWM000 MENU <mark>&lt; IRIS/</mark><br>Muster AG, Musterhausen | 400 Finanz Hauptmer                         | nue REL 4.0 > 8.05.0<br>ESB | 0 14.37.52                                               |
| Schritt 1.1           |                                                                |                                             |                             |                                                          |
|                       | Finanz                                                         | DUNADO                                      | Betrieb                     | DUNGOO                                                   |
|                       | 1. Finanz                                                      | RWM100                                      | 4. Betrieb                  | RWM300                                                   |
|                       | 2. Debitor                                                     | RWM400                                      |                             |                                                          |
|                       | 3. Kreditor                                                    | RWM500                                      | Boporting ( 9               | n o h i u                                                |
|                       | Tabelle                                                        |                                             | 40 Bericht                  | PWPPS400CI                                               |
|                       | 15 Tabelle BW                                                  | X4UPBCI                                     | 41 Text/Queru               | RUM180                                                   |
|                       | 15. Huberte                                                    | 4011102                                     | 45. Archiv                  | RWM600                                                   |
|                       |                                                                |                                             |                             |                                                          |
|                       | Unterhalt                                                      |                                             | Zins                        |                                                          |
|                       | 20. Unterhalt                                                  | RWM900                                      | 50. Verzugszins             | ZINOOO                                                   |
|                       | 21. Import / Export                                            | RWM901 5                                    | 51. Kontokorrent            | STRZINS                                                  |
|                       | 60. Andere Firma waehlen                                       | FIRMA                                       | 90. Abmelden                | SIGNOFF                                                  |
|                       | Auswahl oder Befehl<br>===> <u>strpdm</u>                      |                                             |                             |                                                          |
|                       | F3=Verl. F4=Bed.frg.F9=A                                       | uffinden F12=Abbred                         | chen                        |                                                          |
|                       | F13=Unterstützende Informa                                     | tionen F16=AS/400-H                         | Hauptmenü                   |                                                          |
|                       | M <mark>B</mark> a                                             |                                             |                             | 20/013                                                   |
|                       | Start C.\WIND Sessio 🛃 Data Tra                                | 🔇 💱 GroupWi                                 | Microsoft                   | <b></b>                                                  |

|                        | ●\$Session A - [24 x 80] ···································                                                                                                    |
|------------------------|----------------------------------------------------------------------------------------------------|
|                        | Elle Edit Iransfer Appearance Communication Assist Window Help                                                                                                    |
| Cierceline Cieriekture | Image: PriScm     Image: Copy     Paste     Image: Send     Image: Send     Image: S |
|                        | AS/400 Programmentwicklungsverwaltung (PDM)                                                                                                    |
| Schritt 1.2            | Auswahlmöglichkeiten:                                                                                                    |
|                        | 1. Mit Bibliotheken arbeiten                                                                                                    |
|                        | 2. Mit Objekten arbeiten                                                                                                    |
|                        | 3. Mit Teildateien arbeiten                                                                                                    |
|                        |                                                                                                    |
|                        | 9. Mit benutzerdefinierten Auswahlmöglichkeiten arbeiten                                                                                                    |
|                        |                                                                                                    |
|                        |                                                                                                    |
|                        |                                                                                                    |
|                        |                                                                                                    |
|                        |                                                                                                    |
|                        |                                                                                                    |
|                        |                                                                                                    |
|                        | Auswahl oder Refehl                                                                                                    |
|                        |                                                                                                    |
|                        |                                                                                                    |
|                        | F3=Verlassen F4=Bedienerführung F9=Auffinden F10=Befehlseingabe                                                                                                    |
|                        | F12=Abbrechen F18=Standardwerte ändern                                                                                                    |
|                        | (C) COPYRIGHT IBM CORP. 1981, 1996.                                                                                                    |
|                        | MH a 20/008                                                                                                    |
|                        | 第8 Start 団CUMND PS Sessio 型 Data Tra ③ GroupWi Q Explorer W Microsoft                                                                                                    |

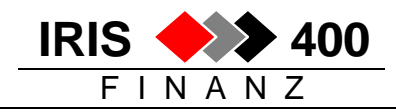

|                       | 📲 Sitzung B - [24 x 80] 🗧 🐨 🔀 🔍 🔔 🗗 🗙                                                                                                    |
|-----------------------|----------------------------------------------------------------------------------------------------|
|                       | Datei Bearbeiten Übertragung Darstellung Kommunikation Eunktionen Fenster Hilfe                                                                                                    |
| Einmalige Einrichtung | Anzeige drucken Kopieren Einfügen Senden Empfangen Bildschirm Farbe                                                                                                    |
|                       | Arbeitsteildateien angeben                                                                                                    |
| Schritt 1.3           | Auswahl eingeben und Eingabetaste drücken.                                                                                                    |
|                       | Datei <u>QDDSSRC</u> Name, F4=Liste                                                                                                    |
|                       | Bibliothek <u>IRISFPGM</u> *LIBL, *CURLIB, Name                                                                                                    |
|                       | Teildatei:<br>Name <u>SPOOL</u> *ALL, Name, *generisch*<br>Art <u>*ALL</u> *ALL, Art, *generisch*, *BLANK                                                                                                    |
|                       | F3=Verl.       F4=Bedienerf.       F5=Aktual.       F12=Abbrechen         MA       08/032         Image: Start       Image: Start       Image: St |

|                       | 💵 🖥 Sitzung B - [24 🛪                                | 80]                                            |                                                                  |                                                           |                                           | 🍯 👿 🔀 🔇                 | N X                                       |
|-----------------------|------------------------------------------------------|------------------------------------------------|------------------------------------------------------------------|-----------------------------------------------------------|-------------------------------------------|-------------------------|-------------------------------------------|
|                       | <u>D</u> atei <u>B</u> earbeiten                     | <u>Ü</u> bertragung D                          | <u>a</u> rstellung <u>K</u> ommu                                 | inikation <u>F</u> unktior                                | en F <u>e</u> nster <u>H</u> ilfe         |                         |                                           |
| Einmalige Einrichtung | Anzeige drucken                                      | E<br>Kopieren                                  | Einfügen                                                         | Senden                                                    | Empfangen                                 | 📰<br>Bildschirm         | Farbe                                     |
|                       |                                                      | Mit                                            | Teildateier                                                      | n arbeiten (                                              | mittels PDM)                              |                         | CHREV100                                  |
| Schritt 1.4           | Datei<br>Bibliothek                                  | <u>QDD</u><br><u>1</u>                         | SSRC<br>RISFPGM                                                  | Lis                                                       | tenanfang be                              | i                       |                                           |
|                       | Auswahl eing<br>2=Editieren<br>8=Beschreib           | eben und Ei<br>3=Kop.<br>ung anz.              | ngabetaste o<br>4=Lösch. 5=<br>9=Sich. 13=                       | lrücken.<br>Anzeigen<br>Text ändern                       | 6=Drucken<br>14=Umwand.                   | 7=Umbend<br>15=Modul    | ennen<br>erst                             |
| F6 = Erstellen        | Ausw. Teilda<br>(Keine Tei<br>Parameter od           | tei Art<br>ldatei ents<br>er Befehl            | Text<br>pricht den k                                             | Kriterien fü                                              | r Teilauflis                              | tung)                   |                                           |
|                       | F3=Verlassen<br>F9=Auffinden<br>Die angezeig<br>MA b | F4=Bed<br>F10=Be<br>te Liste is<br>gA-[24] 🕄 G | ienerführung<br>fehlseingabe<br>t eine Teila<br>MW<br>roupWise-M | 9 F5=Aktua<br>9 F23=Weit<br>auflistung.<br>MicrosoftWord. | lisieren<br>ere Angaber<br>Bistzung B - [ | F6=Erstel<br>F24=Weiter | len<br>re Tasten<br>04/070<br>የ 🖉 🛢 09:11 |
|                       |                                                      |                                                |                                                                  |                                                           |                                           |                         |                                           |

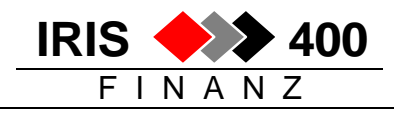

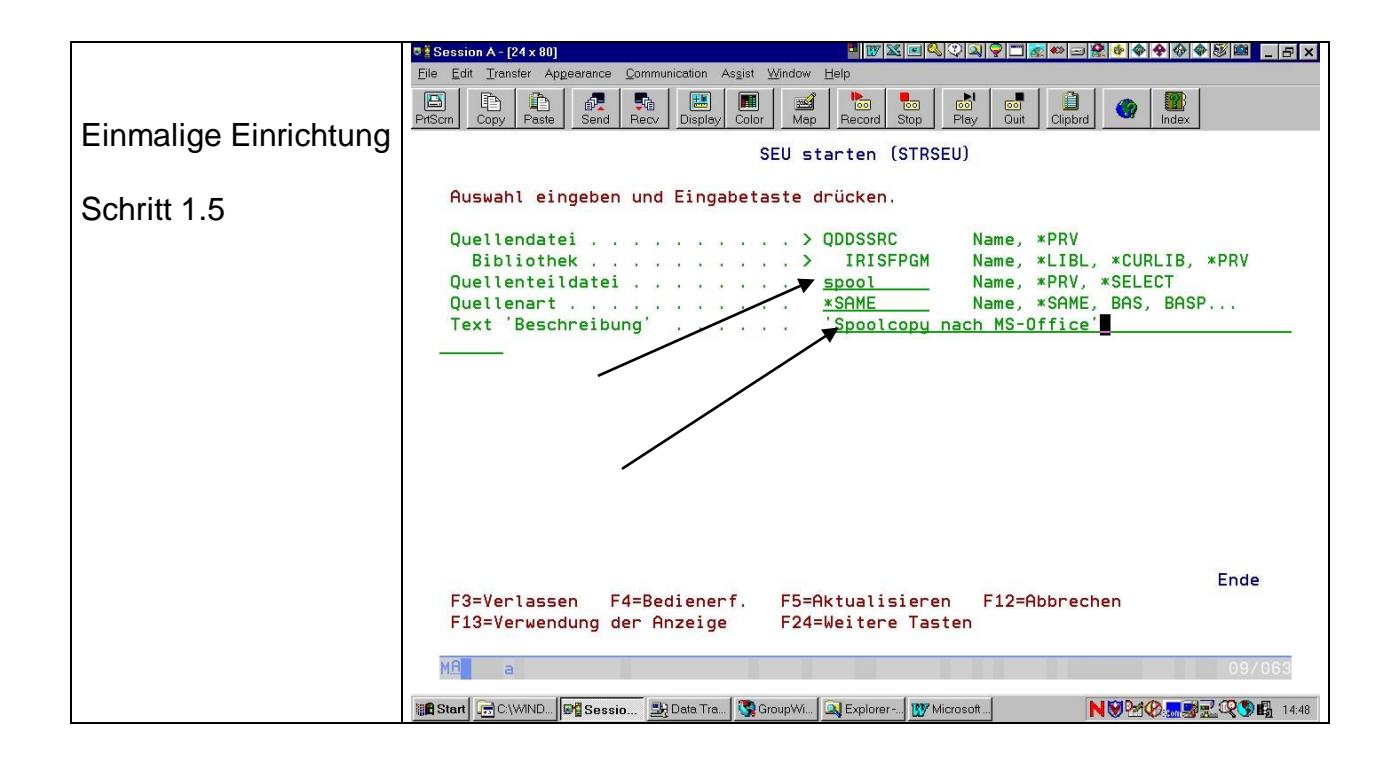

Einmalige Einrichtung Schritt 1.6

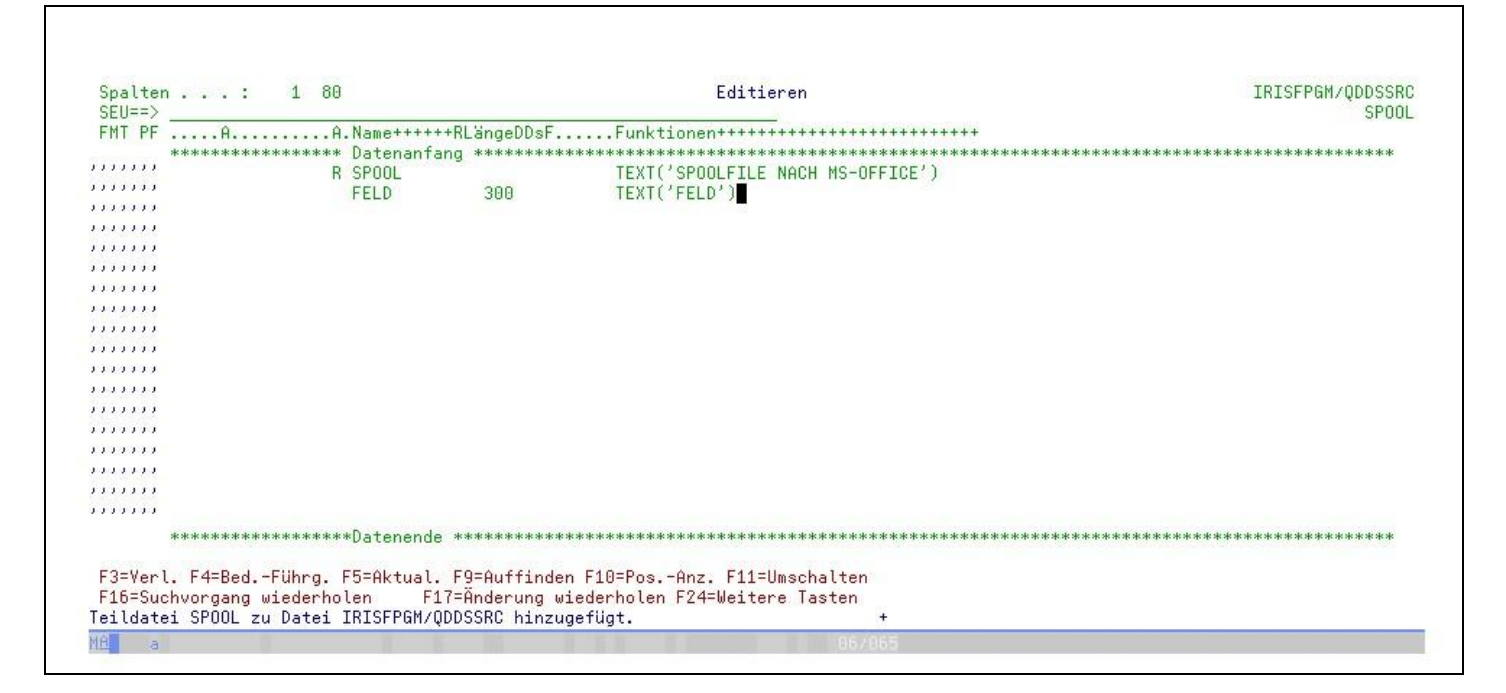

#### Erfassen Sie diese Seite exakt wie oben angegeben!

Beachten Sie insbesondere auch die Position (Spalte) der Einträge:

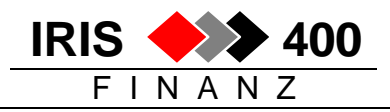

Zeile 1:

- Eintrag R in Spalte "A"
- Eintrag SPOOL in Spalte "Name"
- Eintrag TEXT ('SPOOLFILE NACH MS-OFFICE') in Spalte "Funktionen"

Zeile 2:

- Eintrag FELD in Spalte "Name"
- Eintrag 300 vor Spalte "DDsF" (bzw. unter "nge"
- Eintrag TEXT ('FELD') in Spalte "Funktionen"

Nach Erfassen der beiden Zeilen: Datenfreigabe

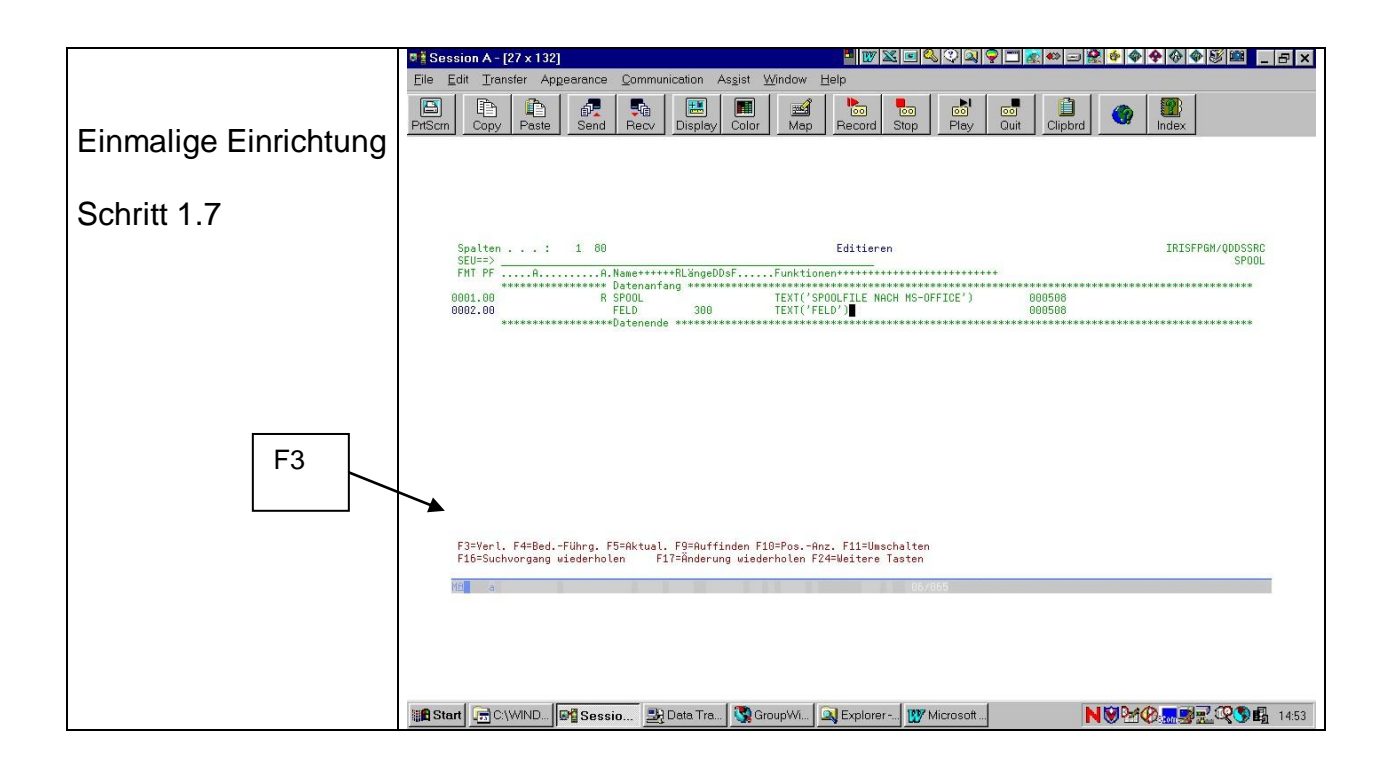

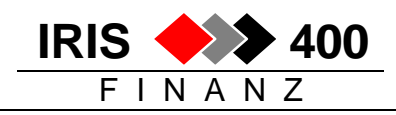

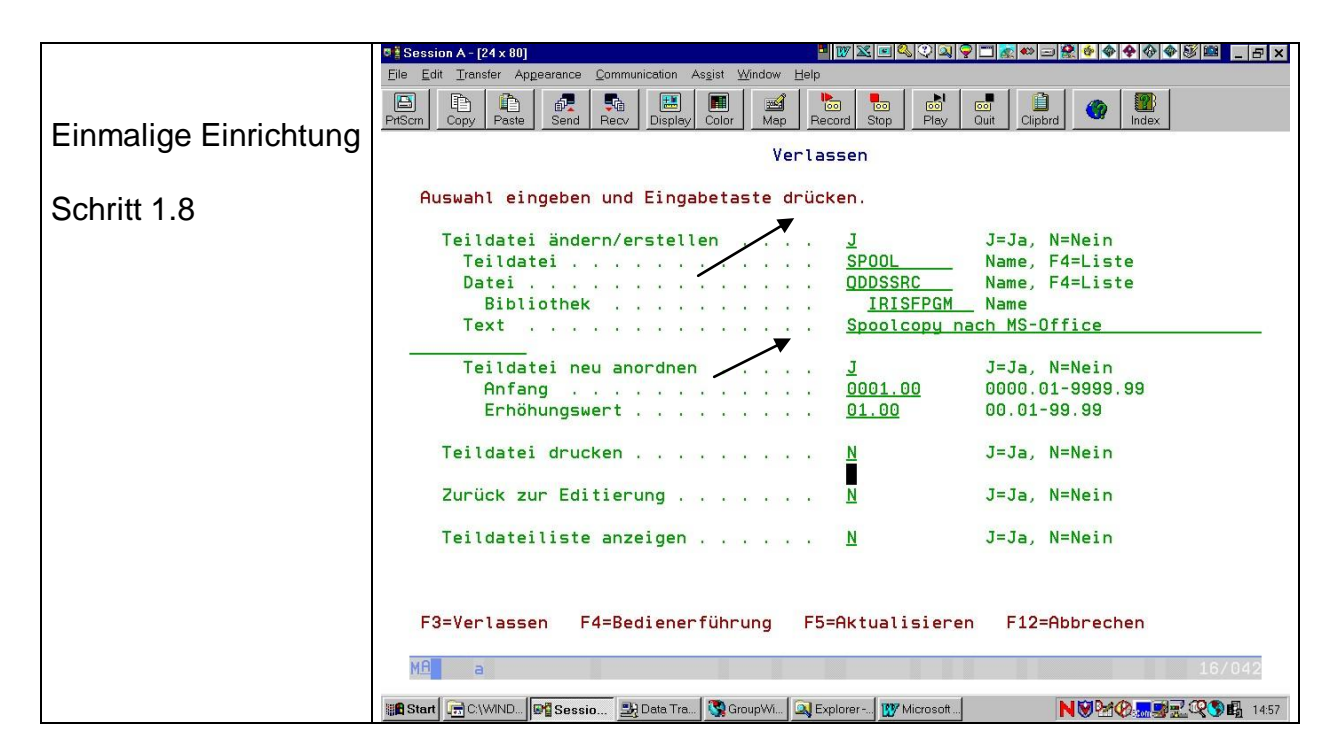

#### Datenfreigabe

|                       | 5 Session A - [24 x 80] 📲 🖉 🔀 💷 🖉 🖉 🕮 💶 🗗 🗙                                                                                                    |
|-----------------------|----------------------------------------------------------------------------------------------------|
|                       | Elle Edit Transfer Apgearance Communication Asgist Window Help                                                                                                    |
| Einmalige Einrichtung | Image: PriScrm     Image: Copy     Paste     Image: Send     Image: Record     Image: Send     Image: Record     Image: Record     Image: Send     Image: Record     Image: Record |
|                       | Mit Teildateien arbeiten (mittels PDM) CHREVIZH                                                                                                    |
| Schritt 1.9           | Datei <u>QDDSSRC</u><br>Bibliothek <u>IRISFPGM</u> Listenanfang bei                                                                                                    |
|                       | Auswahl eingeben und Eingabetaste drücken.<br>2=Editieren 3=Kop. 4=Lösch. 5=Anzeigen 6=Drucken 7=Umbenennen<br>8=Beschreibung anz. 9=Sich. 13=Text ändern 14=Umwand. 15=Modul erst<br>Ausw. Teildatei Art Text<br>_ SPOOL <u>PF Spoolcopy nach MS-Office</u>                                                                                                    |
| Zurück mit 2x F3      | Parameter oder Befehl                                                                                                    |
|                       | ===><br>F3=Verlassen F4=Bedienerführung F5=Aktualisieren F6=Erstellen<br>F9=Auffinden F10=Befehlseingabe F23=Weitere Angaben F24=Weitere Tasten<br>Teildatei SPOOL zu Datei IRISFPGM/QDDSSRC hinzugefügt. +<br>MG a<br>GroupWise-Mailbox<br>GroupWise-Mailbox<br>M©M@                                                                                                    |

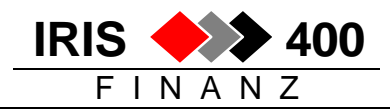

|                       | 💵 Session A - [24 x 80]                |                                                      | 🖉 🔟 🔍 🖓 🔍 🖓 🗂 🙍 🍩 🖃 😤 🔶 🗇             | 🔶 🗇 🕸 🔤 💶 🗗 🗙 |
|-----------------------|----------------------------------------|------------------------------------------------------|---------------------------------------|---------------|
|                       | Eile Edit Transfer Appearance Commu    | nication As <u>s</u> ist <u>W</u> indow <u>H</u> elp |                                       |               |
| Einmalige Einrichtung | PrtScrm Copy Paste Send Recv           | Display Color Map Reco                               | rd Stop Play Quit Clipbrd             | Index         |
|                       | RWM000 MENU 🤇<br>Muster AG, Musterhaus | IRIS/400 Finanz Ha<br>sen                            | auptmenue REL 4.0 > 8.09<br>ESB       | 5.00 15.04.15 |
| Schritt 2.1           |                                        |                                                      |                                       |               |
|                       | Finanz                                 |                                                      | Betrieb                               |               |
|                       | 1. Finanz                              | RWM100                                               | 4. Betrieb                            | RWM300        |
|                       | 2. Debitor                             | RWM400                                               |                                       |               |
|                       | 3. Kreditor                            | RWM500                                               |                                       | A             |
|                       |                                        |                                                      | Reporting/                            | Hrchiv        |
|                       | I a belle                              | BUX AUBBOL                                           | 40. Bericht                           | RWPR5400LL    |
|                       | 15. Tabelle                            | RWX4UPRUL                                            | 41. Text/Query                        | RWM180        |
|                       |                                        |                                                      | 45. HFChiv                            | RWMOUU        |
|                       | Unterhalt                              |                                                      | Zins                                  |               |
|                       | 20. Unterhalt                          | RWM900                                               | 50. Verzugszins                       | ZINOOO        |
|                       | 21. Import / Export                    | RWM901                                               | 51. Kontokorrent                      | STRZINS       |
|                       | 60. Andere Firma waek                  | hlen FIRMA                                           | 90. Abmelden                          | SIGNOFF       |
|                       | Auswahl oder Befehl                    |                                                      |                                       |               |
|                       | ===> <u>CRTPF FILE(IRIS</u>            | FDTA/SPOOL) TEXT('Sp                                 | <pre>pool-Copy nach MS-Office')</pre> |               |
|                       |                                        |                                                      |                                       |               |
|                       | F3=Verl. F4=Bed.frg.                   | . F9=Auffinden F12=                                  | =Abbrechen                            |               |
|                       | F13=Unterstutzende In                  | nformationen F16=AS                                  | 57400-Hauptmenu                       |               |
|                       |                                        |                                                      |                                       | 01/007        |
|                       | Mai a                                  |                                                      |                                       | 21/007        |
|                       | Start 📻 C:\WIND 📴 Sessio 💐             | Data Tra 🔯 GroupWi 🔍 Explo                           | orer 🕎 Microsoft                      | 8             |

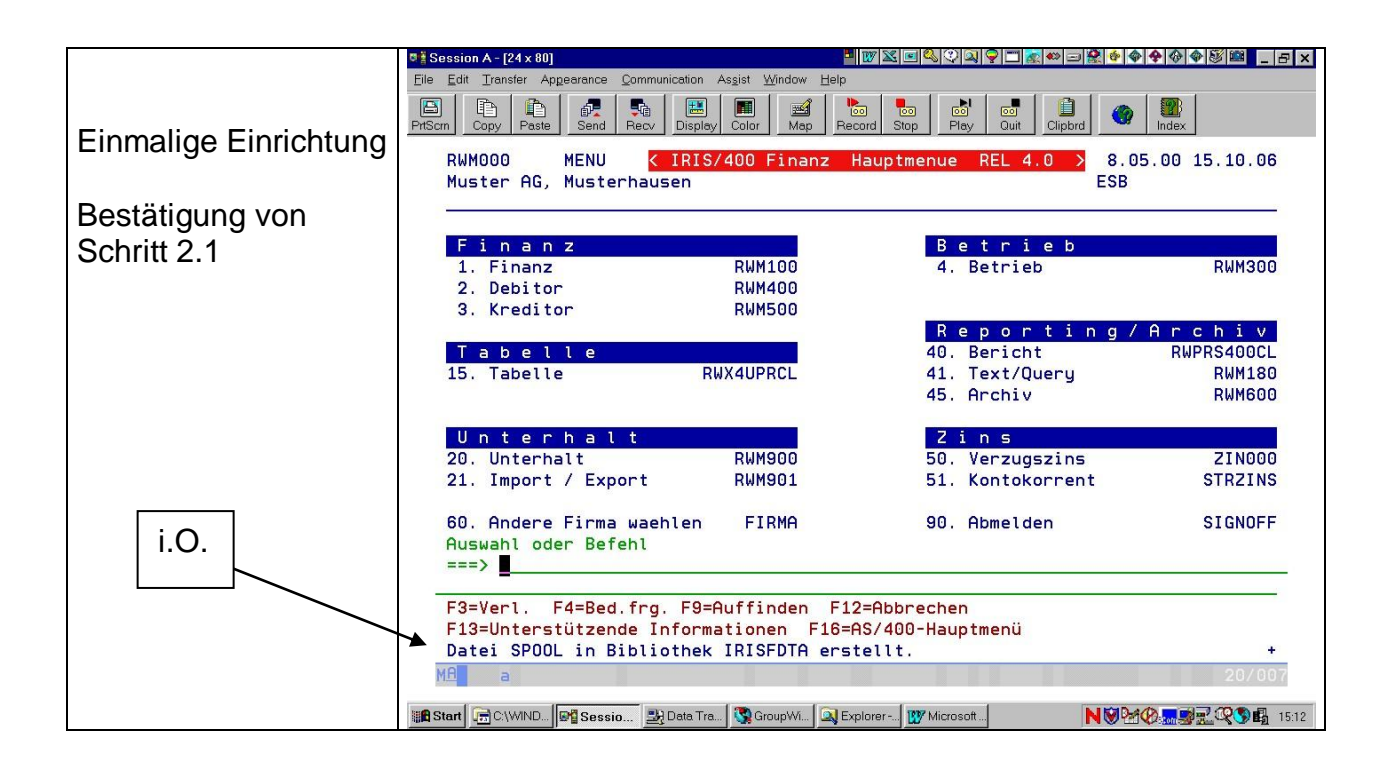

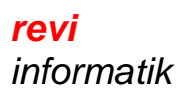

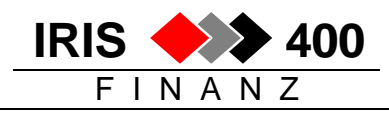

#### 2. Gewünschte Spool-Datei für den Transfer ins MS-Office vorbereiten

| [                                                             | ■ <u>중 Session A - [24 x 80]</u>                                                                                                    |
|---------------------------------------------------------------|----------------------------------------------------------------------------------------------------|
|                                                               | Eile Edit Iranster Appearance ©ommunication Asgist Window <u>H</u> elp                                                                                                    |
| Variable Eingaben:                                            | Image: Copy         Image: Copy         Image: Copy |
| Schritt 1.1                                                   | Mit allen SPOOL-Dateien arbeiten<br>Auswahl eingeben und Eingabetaste drücken.<br>1=Senden 2=Ändern 3=Anhalten 4=Löschen 5=Anzeigen 6=Freigeben<br>7=Nachrichten 8=Attribute 9=Mit Druckstatus arbeiten                                                                                                    |
| Gewünschte Liste im<br>Drucker-Spooler<br>auswählen:          | EinheitBenutzer-SeitenAkt.OptDateiBenutzerWarteschl. datenStat gesamtSeiteKop.■RWQNUPR\$ESBPRT01RWQNUPRRDY11_QPSUPRTFESBPRT06RDY11_SP00LESBPRT06RDY31_SP00LESBPRT06RDY31                                                                                                    |
| Im WRKSPLF muss<br>die zu kopierende<br>Liste vorhanden sein. | _ RWNMUPR\$ ESB PLEX22 RWNMUPR SAV 7 1                                                                                                    |
| Mit 2x F11 erhalten                                           | Parameter für Auswahl 1, 2, 3 oder Befehl                                                                                                    |
| Sie die zum Kopieren<br>notwendigen                           | F3=Verlassen F10=Sicht 3 F11=Sicht 2 F12=Abbrechen F22=Drucker<br>F24=Weitere Tasten                                                                                                    |
| Angaben                                                       | 第8 Start 〒C\WIND ■ Sessio 型 Data Tra ③ GroupW ④ Explorer W Microsoft                                                                                                    |

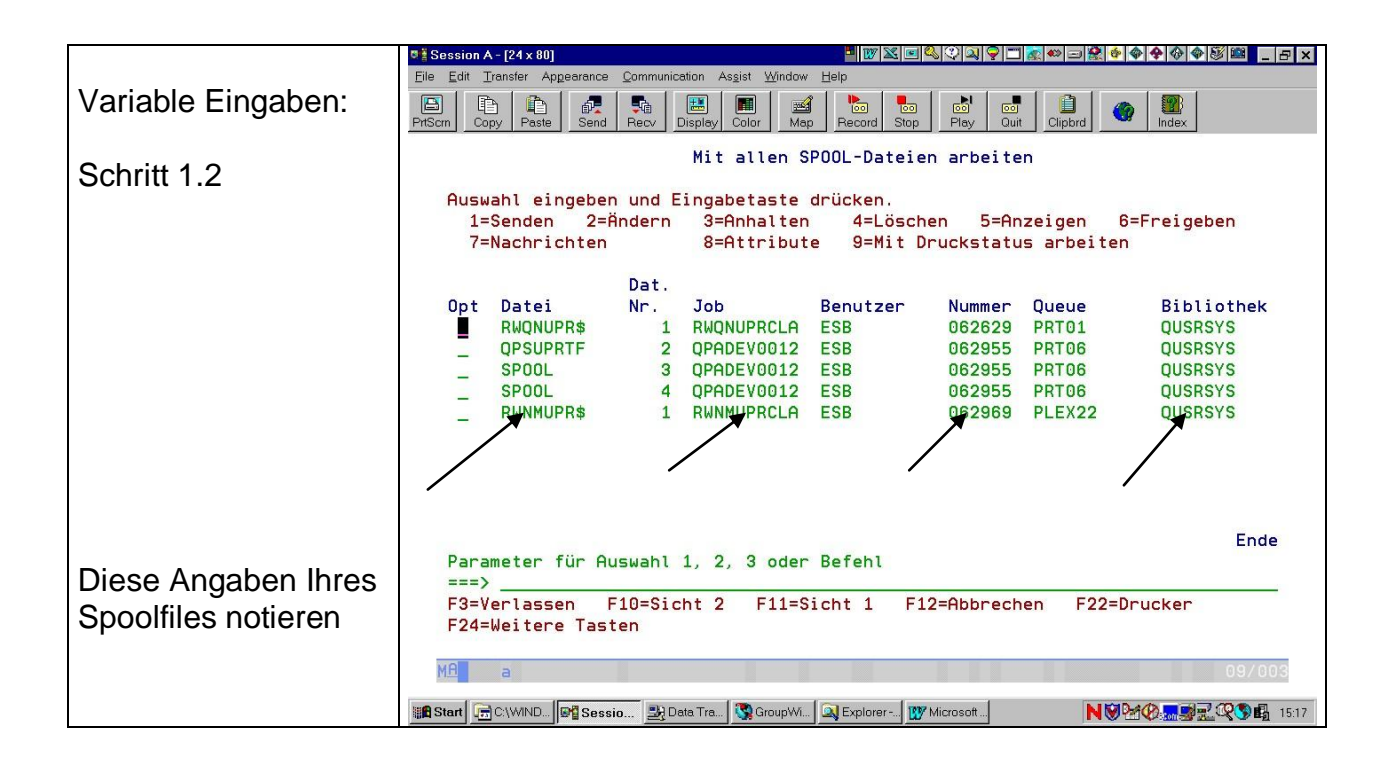

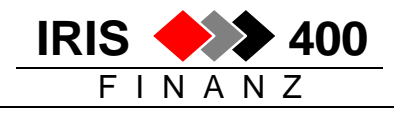

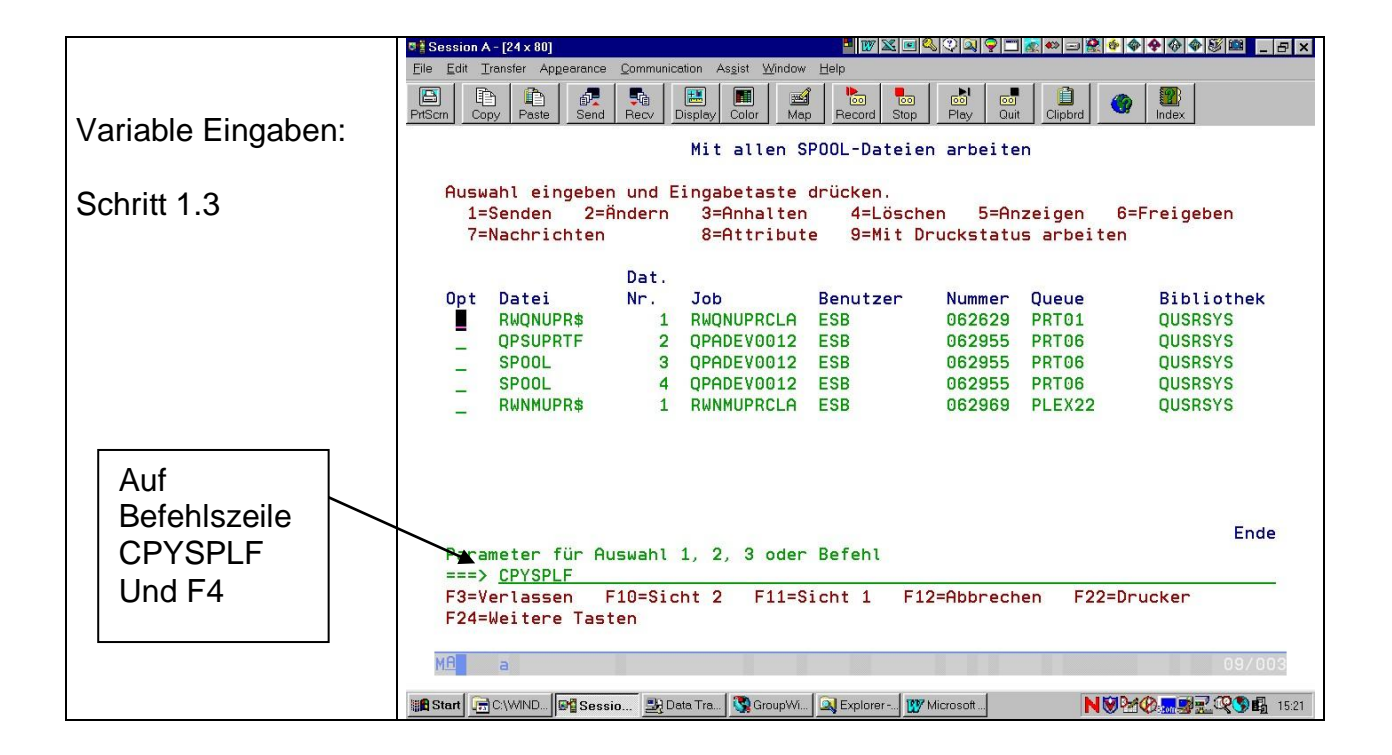

|                                                             | ◎ Session A - [24 x 80]                                                                                                    |  |  |  |
|-------------------------------------------------------------|----------------------------------------------------------------------------------------------------|--|--|--|
|                                                             | Elle Edit Transfer Appearance Communication Assist Window Help                                                                                                    |  |  |  |
| Variable Fingaben <sup>.</sup>                              | Image: Prison     Image: Copy     Paste     Image: Send     Image: Recv     Image: Recv     Image: R |  |  |  |
| Variable Enigabern                                          | Spool-Datei kopieren (CPYSPLF)                                                                                                    |  |  |  |
| Schritt 1.4                                                 | Auswahl eingeben und Eingabetaste drücken.                                                                                                    |  |  |  |
|                                                             | Spool-Datei                                                                                                    |  |  |  |
|                                                             | Nach Datenbankdate1 <u>SPUUL</u> Name<br>Bibliothek IRISFDTA Name, *LIBL, *CURLIB                                                                                                    |  |  |  |
| Dia Eingaban:                                               | Jobname Name, *                                                                                                    |  |  |  |
|                                                             | Benutzer <u>ESB</u> Name<br>Nummer                                                                                                    |  |  |  |
| - Spool-Datei                                               | Spool-Dateinummer <u>*ONLY</u> 1-9999, *ONLY, *LAST                                                                                                    |  |  |  |
| - Jobname                                                   | Nach Teildatei <u>*FIRST</u> Name, *FIRST                                                                                                    |  |  |  |
| - Benutzer                                                  | Satze ersetzen od. Hinzulugen . <u>*KEPLHCE</u> *KEPLHCE, *HDD                                                                                                    |  |  |  |
| - Nummer                                                    |                                                                                                    |  |  |  |
|                                                             |                                                                                                    |  |  |  |
| Tur sind aus Schnit                                         |                                                                                                    |  |  |  |
| 1.2 entnommen                                               |                                                                                                    |  |  |  |
|                                                             | Ende                                                                                                    |  |  |  |
|                                                             | F3=Verlassen F4=Bedienerf. F5=Aktualisieren F10=Zusätzl. Parameter                                                                                                    |  |  |  |
| F12=Abbrechen F13=Verwendung der Anzeige F24=Weitere Tasten |                                                                                                    |  |  |  |
| + Datenneigabe                                              | MA a 05/037                                                                                                    |  |  |  |
|                                                             | 第Start 一ついWIND P Sessio 登 Data Tra ③ Group W Q Explorer                                                                                                    |  |  |  |

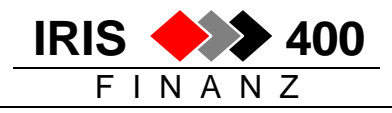

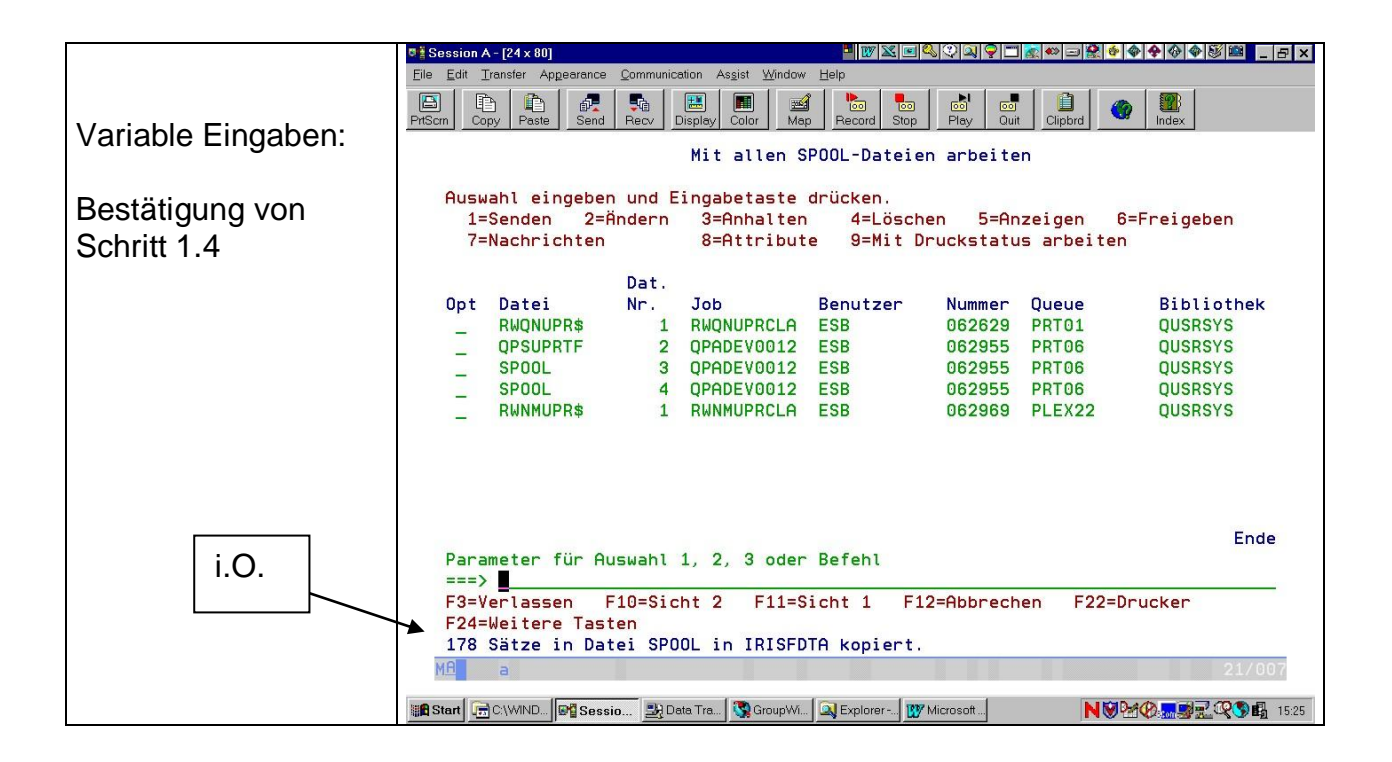

### 3. Transfer der Datei ins MS-Office

|                                | ♥ 🖁 Sitzung A - [24 x 80]                                                                               | - B ×                      |
|--------------------------------|----------------------------------------------------------------------------------------------------|----------------------------|
| Transfor dor AS/400-           | Datei Bearbeiten Übertragung Darstellung Kommunikation Funktionen Fenster Hilfe                         |                            |
| Datei im EBCDIC-               | Anzeige drucken Kopieren Einfügen Senden Empfangen                                                      | ter Bildschirm Farbe ►     |
| Format                         | RWM000 MENU < <u>IRIS/400 Finanz Hauptmenur</u> REL 4.0<br>Muster AG, Musterhausen                      | 2 15.05.00 14.24.29<br>KER |
| vom AS/400                     | Finanz Betrieb                                                                                          |                            |
|                                | 1. Finanz RWM100 4. Betrieb<br>2 Debitor RUM⊿AA                                                         | RMM300                     |
| auf PC im MS-Office-           | 3. Kreditor RWM500                                                                                      | ng/Archiv                  |
| Format                         | Tabelle 40. Bericht                                                                                     | RWPRS400CL                 |
|                                | 15. Tabelle RWX4UPRCL 41. Text/Query                                                                    | RWM180                     |
|                                | 45. Hrchiv                                                                                              | RWHOOD                     |
|                                | Unterhalt Zins                                                                                          |                            |
| Schritt 1.1.                   | 20. Unterhalt KWM900 50. Verzugszin<br>21. Import / Export RUM901 51. Kontokorre                        | s ZINUUU<br>nt STRZINS     |
|                                |                                                                                                    | int officino               |
| Knopf "Empfangen"<br>anklicken | 60. Andere Firma waehlen FIRMA 90. Abmelden<br>Auswahl oder Befehl<br>===> ■                            | SIGNOFF                    |
|                                | F3=Verl. F4=Bed.frg.F9=Auffinden F12=Abbrechen<br>F13=Unterstützende Informationen F16=AS/400-Hauptmenü |                            |
|                                | Ma a                                                                                                    | 20/007                     |
|                                | 🗱 Start 🚺 Micros 🕞 Sitzun 🖓 Sitzung 💥 Micros 🛷 RIAG S                                                   | 🗑 N 🕍 📿 🔜 🖉 📱 14:27        |

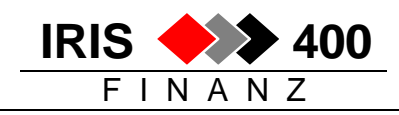

|                                     | Datenübertragung von AS/400 - PC5250\$A.TTO                                    | . 🗆 🗙 |
|-------------------------------------|--------------------------------------------------------------------------------|-------|
| Schritt 1 2                         | Datei Ansicht Hilfe                                                            |       |
|                                     |                                                                                |       |
| Ihr System-<br>Name                 | System IBM AS/400 Systemriname: CHREVIZH Datejname: irisfdta/spool Durchsucher |       |
| Pfad für die<br>Datei auf<br>dem PC | PC Datenogtionen                                                               |       |
|                                     | Ausgabeeinheit: DateiDetails                                                   |       |
|                                     | Dateiname: C:\Eigene Dateien\Liste 1 Durchsuchen                               | I     |
|                                     | Formatoptionen                                                                 |       |
|                                     | Daten vom System IBM AS/400 übertragen                                         |       |

|                              | 📑 Datenübertragu                          | ng von AS/400 - PC      | 5250 <b>\$</b> A.TTO            | _ 🗆 🗙                |
|------------------------------|-------------------------------------------|-------------------------|---------------------------------|----------------------|
|                              | <u>D</u> atei <u>A</u> nsicht <u>H</u> il | fe                      |                                 |                      |
|                              |                                           |                         |                                 |                      |
| Schritt 1.3                  |                                           | -System IBM AS/400      |                                 |                      |
|                              |                                           | Systemname:             | JCHREVIZH                       | <u> </u>             |
|                              |                                           | Datejname:              | TESTFDTA/SPOOL                  | Durchsuchen          |
|                              |                                           |                         |                                 | Datenoptionen        |
|                              | 0 o                                       | -PC                     |                                 |                      |
|                              | 00                                        | <u>A</u> usgabeeinheit: | Datei                           | Details              |
|                              |                                           | Datei <u>n</u> ame.     | C:\Eigene Dateien\Liste 1       | Du <u>r</u> chsuchen |
| Knopf "Details"<br>anklicken |                                           |                         |                                 | Formatoptionen       |
|                              |                                           |                         | Daten vom System IBM AS/400 übe | rtragen              |

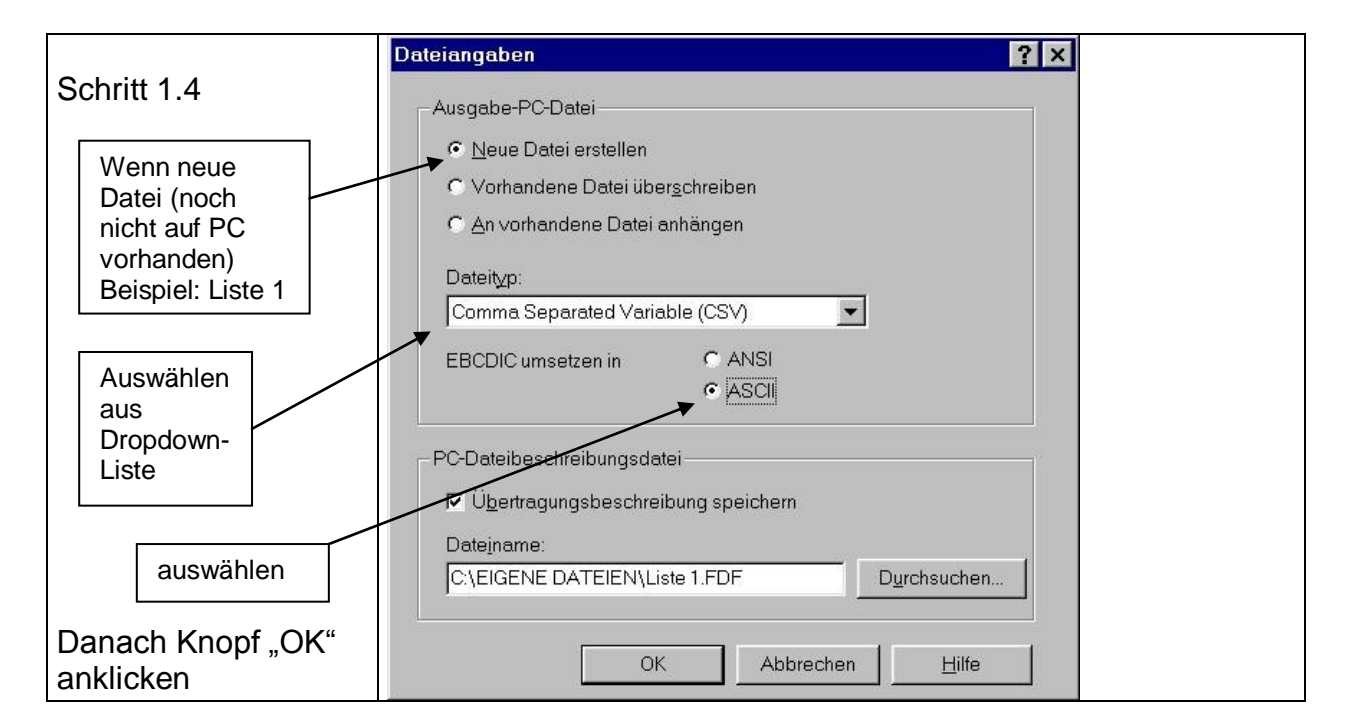

IRIS 🔶

FINANZ

400

|             | 📑 Datenübertragu           | ng von AS/400 - PC                 | 5250 <b>\$</b> A.TTO                 |                |
|-------------|----------------------------|------------------------------------|--------------------------------------|----------------|
|             | Datei Ansicht <u>H</u> ilf | e                                  |                                      |                |
|             |                            |                                    |                                      |                |
| Schritt 1.5 |                            | − System IBM AS/400<br>Systemname: | CHREVIZH                             |                |
|             |                            | Datejname:                         | TESTFDTA/SPOOL                       | Durchsuchen    |
|             |                            |                                    |                                      | Datenoptionen  |
|             | 00                         | PC                                 |                                      |                |
|             |                            | <u>A</u> usgabeeinheit:            | Datei                                | ▼ Details      |
| anklicken   |                            | Datei <u>n</u> ame:                | C:\Eigene Dateien\Liste 1            | Durchsuchen    |
|             |                            |                                    |                                      | Formatoptionen |
|             |                            |                                    | Daten vom System IBM AS/400 übertrag | ien            |

| Übertragung an Datei abgeschlossen                |
|---------------------------------------------------|
| Übertragungsstatistik:<br>Übertragene Zeilen: 178 |
|                                                   |

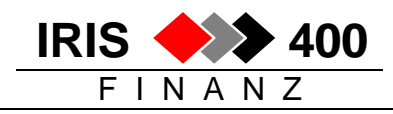

|                    | Öffnen                                 |                                            |                    | ? ×                    |
|--------------------|----------------------------------------|--------------------------------------------|--------------------|------------------------|
| Öffnen der         | Suchen in: 🔲 Eigene Dateien            | - E & R                                    |                    |                        |
| Importierten Daten | Name                                   | Größe Tvp                                  | Geändert am        | Öffnen                 |
| mit MS-Office      | 🕙 leuco 28.02.00.doc                   | 19 KB Microsoft Word                       | 28.02.00 17:11     |                        |
|                    | Liste 1                                | 27 KB                                      | 15.05.00 16:09     | Abbrechen              |
| Beisniel EXCEL     | Ta Liste 1.FDF<br>Tawag 24.03.00.doc   | 1 KB Adobe Acrobat<br>22 KB Microsoft Word | 24.03.00 10:20     | Weitere                |
| Schritt 1.1        | g mighty roots.bmp                     | 360 KB Bitmap                              | 11.02.00 13:17     |                        |
|                    | MR war School ind                      | UKB Anwendung                              | 21.02.00 17:19     |                        |
|                    | MR_vor_schopf.jpg                      | 180 KB IPEG-Grafik                         | 29.08.99 15:34     |                        |
|                    | NUR Neckermann 10.02.00.doc            | 22 KB Microsoft Word                       | 10.02.00 17:08     |                        |
| Dateityp           | 🕎 principe 11.04.00.doc                | 20 KB Microsoft Word                       | 11.04.00 10:57     |                        |
| Alle Dateien (*.*) | 🕎 regent 10.02.00.doc                  | 25 KB Microsoft Word                       | 10.02.00 09:51     |                        |
| wählen             | "" regent 24.03.00'.doc                | 22 KB Microsoft Word                       | 24.03.00 09:48     |                        |
|                    | Suche Dateien, die diesen Suchkriterie | en entsprechen:                            |                    |                        |
|                    | Pateiname:                             | ▼ Te <u>x</u> t oder Eigenschaft:          | <b>_</b>           | Suche s <u>t</u> arten |
| Unser Beispiel:    | Dateityp: Alle Dateien (*,*)           | ✓ Zuletzt geändert:                        | beliebiges Datum 💌 | Neue Suche             |
| Datei: Liste 1     | 84 Datei(en) gefunden.                 |                                            |                    |                        |
|                    |                                        |                                            |                    |                        |
|                    |                                        |                                            |                    |                        |
|                    |                                        |                                            |                    |                        |

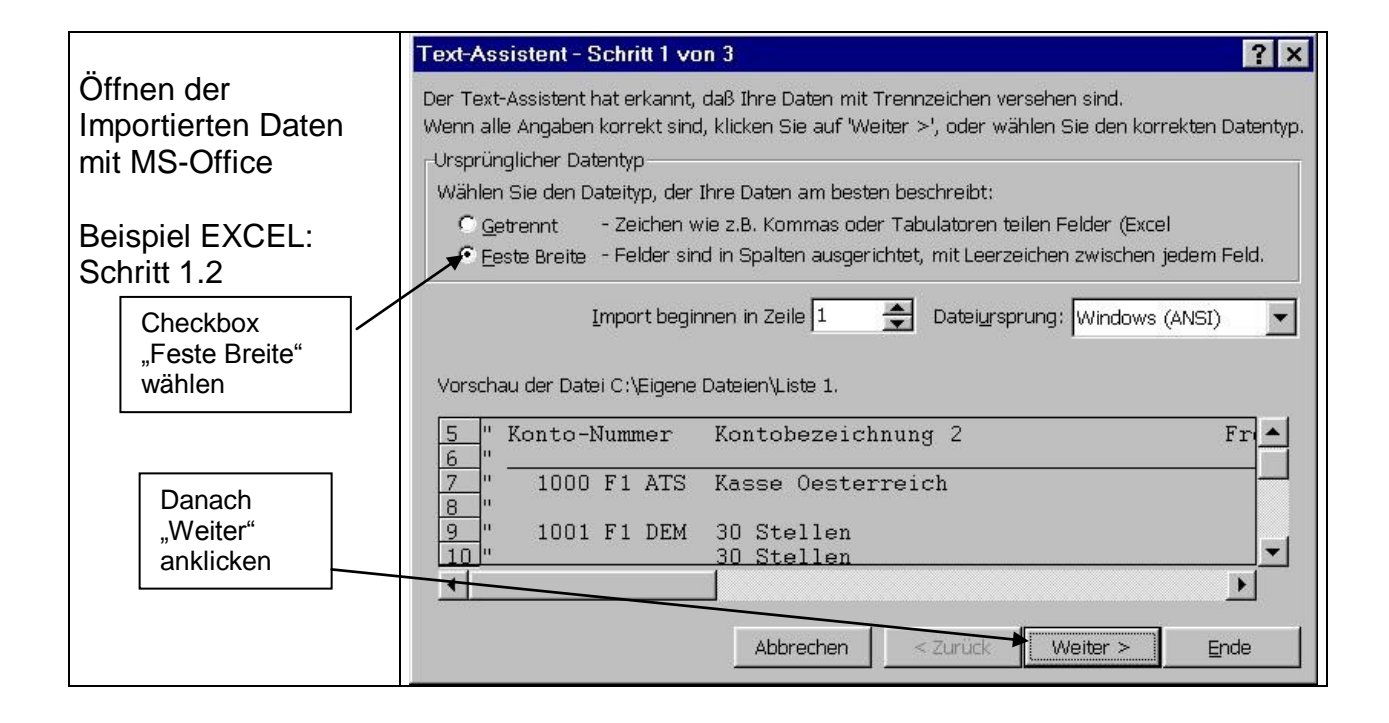

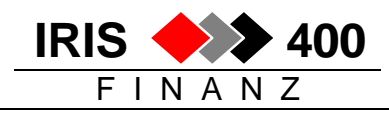

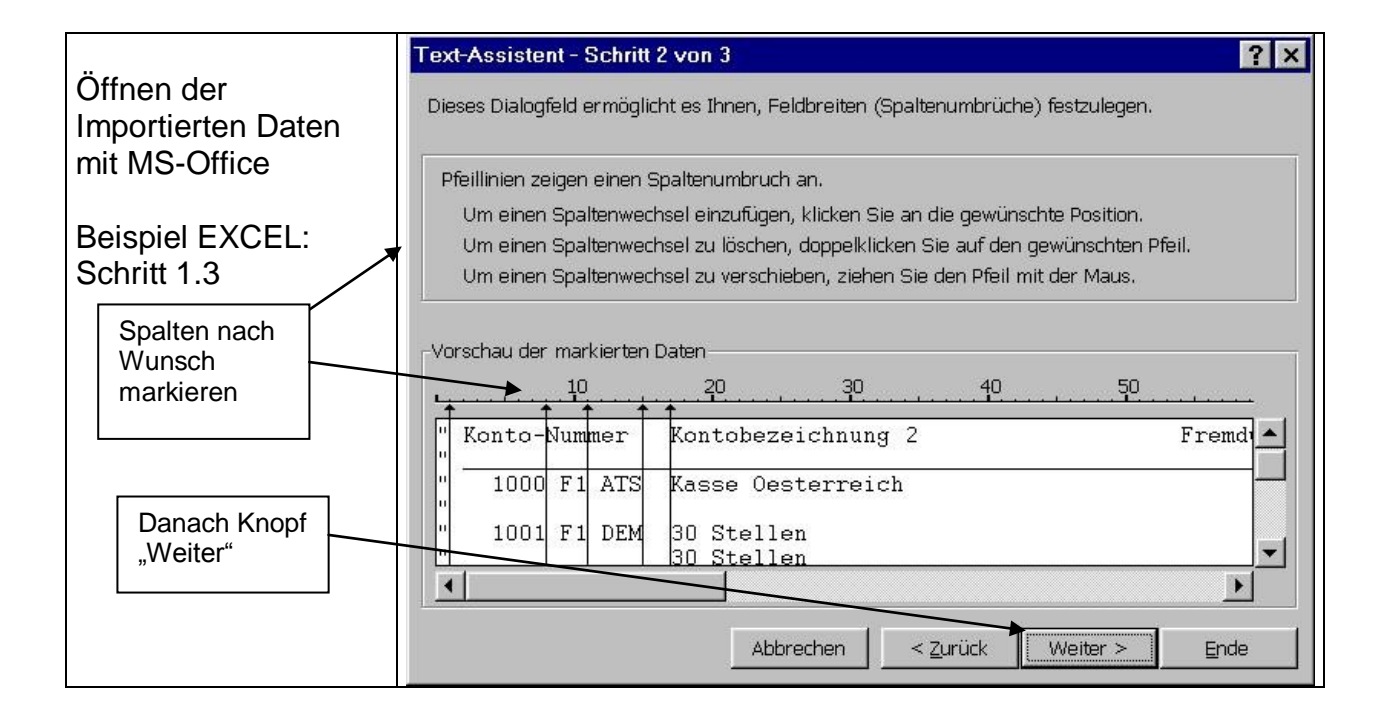

|                                                   | Text-Assistent - Schritt 3 von 3                                                                                                    | ? ×     |
|---------------------------------------------------|----------------------------------------------------------------------------------------------------|---------|
| Öffnen der<br>Importierten Daten<br>mit MS-Office | Dieses Dialogfeld ermöglicht es Ihnen, jede<br>Spalte zu markieren und den Datentyp<br>Die Option 'Standard' behält Datums- und<br>Zahlenwerte bei und wandelt alle anderen |         |
| Beispiel EXCEL:<br>Schritt 1.4                    | Werte in Text um.                                                                                                    | pringen |
| Weitere<br>Formatierungen<br>nach Wunsch          | Vorschau der markierten Daten                                                                                                    |         |
| Danach Knopf<br>"Ende"                            | Konto-Nummer Kontobezeichnung 2 Fre<br>1000 F1 ATS Kasse Oesterreich<br>1001 F1 DEM 30 Stellen<br>30 Stellen                                                                |         |
|                                                   | Abbrechen < <u>Z</u> urück Weiter > <u>Er</u>                                                                                                    | nde     |

Die Tabelle ist nun erstellt und kann im EXCEL weiterbearbeitet werden.

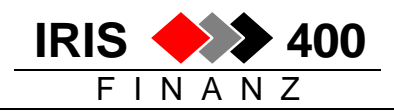

### Allfällige Formatierung von Betragsspalten:

Wenn im Excel mit Beträgen gerechnet werden soll:

• kontrollieren, ob Beträge > 1000.00 addiert werden können

Falls nicht: Datei nochmals übernehmen und im 3.Fenster:

|                                                                                  | Textkonvertierungs-Assistent - Schritt 3 von 3                                                                                                    | <b>?</b> × |
|----------------------------------------------------------------------------------|----------------------------------------------------------------------------------------------------|------------|
| Öffnen der<br>Importierten Daten                                                 | Dieses Dialogfeld ermöglicht es Ihnen, jede Spalte<br>zu markieren und den Datentyp festzulegen.<br>Die Option 'Standard' behält Datums- und                    |            |
| mit MS-Office                                                                    | Zahlenwerte bei und wandelt alle anderen Werte<br>in Text um.<br>Weitere                                                                                        | oringen)   |
| Betragsspalte<br>markieren                                                       | Dates-orschau<br>Rtandard Standard Standard Standard                                                                                                    |            |
|                                                                                  | Weitere Textimporteinstellungen                                                                                                    |            |
| Mit Button<br>,Weitere' das<br>1000er<br>Trennzeichen<br>auf Apostroph<br>setzen | Bei numerischen Daten verwendete Trennzeichen     10022200     TEST D3     20       Dezimaltrennzeichen:     .     .                                            | >          |
|                                                                                  | 1000er-Irennzeichen:          Hinweis: Zahlen werden entsprechend den numerischen<br>Einstellungen in den Ländereinstellungen der Systemsteuerung<br>angezeigt. | stellen    |
|                                                                                  | Zurücksetzen     ✓ Nachstehendes Minuszeichen für negative Zahlen                                                                                               |            |